## 1. 生命保険会社設定、損害保険会社設定を行う

団体保険データを取り込む際に以下のデータをあらかじめ登録しておく必要があります。 お客様が加入されている保険会社、保険商品情報にてデータを作成ください。 ・団体生命保険会社、保険商品 ・団体損害保険会社、保険商品

生保ネットからダウンロードしたファイルをe-AMANOで取り込み時、 上記データの「会社コード」「商品コード」を基に、会社名と商品名を紐付けて表示します。

(1)生命保険会社設定を行う

管理者画面の左上ログイン者の▼より「組織設定」を選択し、「生命保険会社設定」ボタンを 押下してください。

お客様が加入されている生命保険会社情報をインポートしますので、「会社インポート」を押下します。

| ₭ e-AMAN           | 10 |                                        |              |          |                     |             |
|--------------------|----|----------------------------------------|--------------|----------|---------------------|-------------|
| G #−4              | *  |                                        |              |          |                     | E. anar     |
| 8 従某員管理            | 1  | ↓ 運営からのお知らせ                            |              |          |                     | () 1127-142 |
| ↓ お知らせ管理           | *  | freet, standard and stand              |              |          |                     | L→ 0970+    |
| ) 手続き              | •  | F1 10-AMANDA準備出サービス」正相文3<br>2020/00/33 | 2テナンス作業のお知らせ |          |                     | MU-S        |
| 1 マイナンバー管理         | •  |                                        |              |          |                     |             |
| 〕 電子中請             | •  | 中居中の于殺さ                                |              | マイナンバー中国 |                     | 87 <b>7</b> |
| ③ 電子中請義務化          | •  | 20                                     |              | 1        |                     | 11          |
| Web明編書             |    | 之<br>U<br>件                            |              | 作        |                     | / 1 #       |
| ) 雇用契約書            | ÷  |                                        |              |          |                     | /           |
| 0 年末調整             | •  | 申請中の手続き                                | 把书           | 27-92    | -                   | 1847<br>1   |
| 共通設定               |    | 100000                                 | 1            | 1.22     |                     |             |
| その他                |    | Attes                                  | <b>新木西降</b>  | 890      | 2020/09/02 11:67:56 | 37 M        |
|                    |    | 入社手続き                                  | 中村 太郎        | 中語中      | 2020/07/02 11:07:16 | 87 AB       |
|                    |    | 入杜平納己                                  | 臨時 太修        | 中語中      | 2028/07/01 18:34:28 | <b>17 M</b> |
|                    |    | マイナンバー申請                               |              |          |                     |             |
| 1. a. ( . 7. base) |    | 中語の変                                   | 武石           | スケーダス    | 中語目的                | 10.15       |

| 組織設定     |                                                    |                   |
|----------|----------------------------------------------------|-------------------|
|          | 会社机械 事業所指導 劳德保障事業情報 社会保障劳动士                        | 1 <b>4/4</b> 4482 |
| 生命保険会社設定 | 会社インボート 自品インボート                                    | 自該エクスポート          |
| 승왕 그는 반  | 常社名                                                | 推作                |
|          | 保険会社は登録されてません                                      |                   |
|          |                                                    |                   |
|          | Copyright 2019 Amamo Corporation. All Rights Rever | ved.              |

#### (2)生命保険会社をインポートする

お客様が加入されている生命保険会社情報をcsvファイルにし、アップロードをします。

| 藏設定       |            |      |      |       |                        |                          |          |          |    |        |
|-----------|------------|------|------|-------|------------------------|--------------------------|----------|----------|----|--------|
|           |            |      | 会社情報 | 李臬所情暇 | 労働保険事業情報               | 社会保険労務士                  | 生命保険会社設定 | 摘吉保険会社設定 |    |        |
| 生命保険会社インポ | - <b>F</b> |      |      |       |                        |                          |          |          |    |        |
| CSVファイル   |            | ファイル | を選択  |       |                        |                          |          |          |    | アップロード |
| CSVファイル項目 |            |      |      |       |                        |                          |          |          |    |        |
| 項冊        |            |      |      | 项目名   |                        |                          |          |          | 偏考 |        |
| 1.        | 保険会社コード    |      |      |       |                        |                          |          |          |    |        |
| 2.        | 保険会社名      |      |      |       |                        |                          |          |          |    |        |
|           |            |      |      |       |                        |                          |          |          |    |        |
|           |            |      |      |       | Copyright 2019 Amano C | orporation. All Rights R | eserved. |          |    |        |

| インポートcsvファイルサンプル       |   | А  | В     | С | D |
|------------------------|---|----|-------|---|---|
| ・・・あくまでサンフルとなります。      | 1 | 1  | 日本    |   |   |
| A列 保険会社コート<br>B列 保険会社名 | 2 | 2  | アクサ   |   |   |
|                        | 3 | 8  | 太陽    |   |   |
|                        | 4 | 10 | 第一    |   |   |
|                        | 5 | 19 | 三井    |   |   |
|                        | 6 | 20 | 住友    |   |   |
|                        | 7 | 25 | アフラック |   |   |

# 取り込みが完了すると下記のように表示されます。

| 組織設定          |     |              |          |         |           |          |               |
|---------------|-----|--------------|----------|---------|-----------|----------|---------------|
| 保険会社をインボートしまし | t:  |              |          |         |           |          |               |
|               | 유원  | <b>非重形的投</b> | 労働保険事業情報 | 社会保障労務士 | 100000102 | 旧古保持会社設定 |               |
| 生命保険会社設定      |     |              |          |         |           |          |               |
|               |     | 会社インボート      | 会社エクスポート | 商品インボート | 商品エクスポート  |          |               |
| 会社コード         |     |              | 学社名      |         |           |          | iz n          |
| 01            | 日本  |              |          |         |           |          | 10.03 MP 72   |
| 02            | 729 |              |          |         |           |          | <b>的品语</b> 28 |

|                         |                                | ()<br>()<br>()<br>()<br>()<br>()<br>()<br>()<br>()<br>()<br>()<br>()<br>()<br>(                                 |
|-------------------------|--------------------------------|----------------------------------------------------------------------------------------------------|
| у тиса - •<br>3 ±-7 •   | 一般の生命保険料について入力してくだざい。          |                                                                                                    |
| 3 F#18 *<br>1 9777421 * | 14600,HE92R 03 -Bota600H •     | -37:                                                                                                    |
| ] webthen •             | SMR45 ØR                       | •                                                                                                    |
| S ∰М∦¢⇒D−К →            | 8#<br>9/20 279<br>XA           |                                                                                                    |
|                         | SHARRZW平全史Lv-M符 <b>67</b> . 二件 | 21 610 684 AL                                                                                                   |
|                         | NAT-WEE                        |                                                                                                    |
|                         | 58A485 01                      |                                                                                                    |
|                         | 5.55 <b>8</b> 7                | 12,2000                                                                                                    |
|                         | N(E(X)) (47) -                 |                                                                                                    |
|                         |                                |                                                                                                    |
|                         |                                |                                                                                                    |
|                         |                                |                                                                                                    |
|                         | 保険会社名 必須                       |                                                                                                    |
|                         |                                |                                                                                                    |
|                         | S1                             | 日本                                                                                                    |
|                         | 保険等の種類 必須                      | アクサ                                                                                                    |
|                         |                                | 太陽                                                                                                    |
|                         |                                |                                                                                                    |
|                         |                                | *-                                                                                                    |
|                         | 保険期間又は年金支払い期間 必須               | The second second second second second second second second second second second second second second second se |
|                         | 保険期間又は年金支払い期間 必須               | 三井                                                                                                    |
|                         | 保険期間又は年金支払い期間 必須               | 三井<br>住友                                                                                                    |

### (3)生命保険会社商品をインポートする

お客様が加入されている生命保険会社の商品情報をcsvファイルにし、アップロードをします。

| MI MR ROCE |         |         |         |                        |                          |           |          |    |        |
|------------|---------|---------|---------|------------------------|--------------------------|-----------|----------|----|--------|
| 生态保险会计印定   |         | 会社等報    | 事業所領理   | 労豐保赎事業情報               | 社会保険労務士                  | TOWRDURS  | 調吉保険会社設定 |    |        |
| There      |         |         | 会社インボート | 会社エクスボート               | 自品インボート                  | 食品エクスボー   |          |    |        |
|            |         |         |         | (CRC2)+1-04            | 13hT ##4.                |           |          |    |        |
|            |         |         |         |                        |                          |           |          |    |        |
|            |         |         |         | Copyright 2019 Amano C | orporation. All Rights I | Reserved. |          |    |        |
| 組織設定       |         |         |         |                        |                          |           |          |    |        |
|            |         | 会社情報    | 事業所情報   | 労働保険事業情報               | 社会保険労務士                  | 生命保険会社設定  | 損害保険会社設定 |    |        |
| 生命保険商品インオ  | (— ŀ    |         |         |                        |                          |           |          |    |        |
| CSV771ル    |         | ファイルを選択 |         |                        |                          |           |          |    | アップロード |
| CSVファイル項目  |         |         |         |                        |                          |           |          |    |        |
| 項番         |         |         | 项目名     |                        |                          |           |          | 信号 |        |
| 1.         | 保険会社コード |         |         |                        |                          |           |          |    |        |
| 2.         | 保険商品コード |         |         |                        |                          |           |          |    |        |
| 3.         | 保険商品名   |         |         |                        |                          |           |          |    |        |
|            |         |         |         |                        |                          |           |          |    |        |

| インポートcsvファイルサンプル       |   | А  | В | С   | D |
|------------------------|---|----|---|-----|---|
| ・・・あくまでサンプルとなります。      | 1 | 1  | 1 | 商品A |   |
| A列 保険会社コード             | 2 | 1  | 2 | 商品B |   |
| B列 保険商品コート<br>C列 保险商品名 | 3 | 2  | 1 | 商品C |   |
|                        | 4 | 2  | 2 | 商品D |   |
|                        | 5 | 8  | 1 | 商品E |   |
|                        | 6 | 8  | 2 | 商品F |   |
|                        | 7 | 10 | 1 | 商品G |   |

# 取り込みが完了すると下記のように表示されます。

「商品確認」を押下すると、取り込んだ保険商品情報が表示されます。

| 保険商品をインポートしました                                         |    |      |                  |                 |         |                                        |                 |      |      |
|--------------------------------------------------------|----|------|------------------|-----------------|---------|----------------------------------------|-----------------|------|------|
|                                                        |    | 会社情報 | 事業所情報            | 労働保険事業情報        | 社会保険労務士 | 生命保険会社設定                               | 損害保険会社設定        |      |      |
| E命保険会社設定                                               |    |      |                  |                 |         |                                        |                 |      |      |
|                                                        |    |      | 会社インボート          | 会社エクスポート        | 商品インボート | 商品エクスポート                               |                 |      |      |
| 승관그-ド                                                  |    |      |                  | 会社名             |         |                                        |                 | 操作   |      |
| 01                                                     | 日本 |      |                  |                 |         |                                        |                 | 商品確認 |      |
|                                                        |    |      |                  |                 |         |                                        |                 |      |      |
|                                                        |    |      |                  |                 |         |                                        |                 |      |      |
|                                                        |    |      |                  |                 |         |                                        |                 |      |      |
| 設定                                                     |    |      |                  |                 |         |                                        |                 |      |      |
| 1012                                                   |    | 会社情報 | 事業所情報            | 労養保険事業情報        | 社会保险贸易士 | 5.000000000000000000000000000000000000 | 福客保险会社投票        |      |      |
| 設定                                                     |    | 会壮情報 | 孝案所情報            | 労働促除事業情報        | 社会保険労務士 | 生命保険会社設定                               | 損害保険会社設定        |      |      |
| 1892<br>主命保険会社                                         |    | 会社開報 | 孝重所情報            | 労働保険事業情報        | 社会保険労務士 | 生命保障会社設定                               | 病害保険会社設定        |      | -\$  |
| <b>設定</b><br>上身保険会社<br>会社3                             |    | 会社情報 | 事業所情報            | 劳童保険事業情報        | 社会保険労務士 | <b>६</b>                               | 操客保险会社经定        |      | -\$  |
| 設定<br>生命保険会社<br>                                       | 日本 | 会社情報 | 事業所備程            | 労養保険事業情報        | 社会保険労務士 | <b>오승대용순신원호</b><br>순간호                 | <b>建资保险会社经定</b> |      | -\$^ |
| 設定<br>上会保険会社<br><br>01<br>上会保険商品一覧                     | E# | 会社情報 | 夢瀬所情報            | <u>7848</u> 886 | 社会保険労務士 | <b>इ.कंड्रिक्सेडर</b><br>क्रेसेड       | <b>建带成限会社员定</b> |      | -14  |
| 2022<br>上命保険会社<br>会社コード<br>01<br>上命保険商品一覧<br>の品コード     | B# | 会社領程 | 事業所情報            | <u>78025256</u> | 社会保険労養士 | <b>з.обдено:</b><br>225<br>225         | SEGALEZ         |      | -3-  |
| 第2012<br>生命保険会社<br>会社コード<br>01<br>生命保険商品一覧<br>()<br>() | 日本 | 会社領域 | <b>5</b> #//1918 | 28028286        | 社会保険労務主 | <b>2.00₩022</b><br>©426<br>₩45         | SEGRATOR        |      | -8-  |

### (4)損害保険会社をインポートする

お客様が加入されている損害保険会社情報をcsvファイルにし、アップロードをします。

| 組織設定     |                                                             |    |
|----------|-------------------------------------------------------------|----|
|          | 会社装账 事業所執職 劳働奴員事業装置 社会政策劳费主 生命奴隶会计选定 <mark>未完成现合计定</mark> ; |    |
| 損害保険会社設定 | 会社インボート 会社エウスポート 商品インボート 商品エウスポート                           |    |
| 会社コード    | 会社名                                                         | 操作 |
|          | 保険会社は登録されてません                                               |    |
|          |                                                             |    |

| 組織設定          |               |                          |          |        |
|---------------|---------------|--------------------------|----------|--------|
|               | 会社情報 事業所情報 労働 | ●保険事業情報 社会保険労務士 生命保険会社政定 | 對吉保險会社政定 |        |
| 損害保険会社インポート   |               |                          |          |        |
| CSVファイル ファイル・ | 2. 遗识         |                          |          | アップロード |
| CSVファイル項目     |               |                          |          |        |
| 項番            | 項目名           |                          | 備考       |        |
| 1. 保険会社コード    |               |                          |          |        |
| 2. 保険会社名      |               |                          |          |        |
|               |               |                          |          |        |

インポートcsvファイルサンプル В С A ・・・あくまでサンプルとなります。 1 1 住友海上火災 A列 保険会社コード 2 8 あいおいニッセイ B列 保険会社名 3 14 日新 4 15 日本興亜 5 16 富士 17 損保ジャパン 6 7 18 朝日

取り込みが完了すると下記のように表示されます。

| 組織設定           |          |         |          |         |          |          |       |
|----------------|----------|---------|----------|---------|----------|----------|-------|
| 保険会社をインボートしました |          |         |          |         |          |          |       |
|                | 会社情報     | 事業所積极   | 労働保険事業情報 | 社会保険労務士 | 生命保険会社設定 | 想古保険会社設定 |       |
| 損害保険会社設定       |          |         |          |         |          |          |       |
|                |          | 会社インボート | 会社エクスポート | 商品インボート | 商品エクスボート |          |       |
| 会社コード          |          |         | 会社名      |         |          |          | Here. |
| 01             | 住友海上火災   |         |          |         |          |          | 的品種認  |
| 08             | あいおいニッセイ |         |          |         |          |          | 的品種認  |

### (5)損害保険会社商品をインポートする

お客様が加入されている損害保険会社の商品情報をcsvファイルにし、アップロードをします。

| 組織設定     |          |              |                           |              |
|----------|----------|--------------|---------------------------|--------------|
|          | 会经情報 丰素的 | 情報 归借保险半常情報  | 社会保護労務主 生命保険会社会定 男害保険会社改定 |              |
| 損害保険会社設定 | 会社イン     | ポート 会社エクスポート | 商品インボート 商品エクスボート          |              |
| 会社コード    |          | 会社名          |                           | la re        |
| 01       | 住友海上火災   |              |                           | <b>商品被</b> 意 |

| 1織設定      |            |      |      |       |          |         |          |          |    |        |
|-----------|------------|------|------|-------|----------|---------|----------|----------|----|--------|
|           |            |      | 会社情報 | 事業所情報 | 労働保険事業情報 | 社会保険労務士 | 生命保険会社政定 | 與害保険会社設定 |    |        |
| 損害保険商品インポ | - <b>F</b> |      |      |       |          |         |          |          |    |        |
| CSVファイル   |            | ファイル | ≿選択  |       |          |         |          |          |    | アップロード |
| CSVファイル項目 |            |      |      |       |          |         |          |          |    |        |
| 項番        |            |      |      | 項目名   |          |         |          |          | 備考 |        |
| 1.        | 保険会社コード    |      |      |       |          |         |          |          |    |        |
| 2.        | 保険商品コード    |      |      |       |          |         |          |          |    |        |
| 3.        | 保険商品名      |      |      |       |          |         |          |          |    |        |
|           |            |      |      |       |          |         |          |          |    |        |

|   | А                          | В                                             | С                                                                                                    | D                                                                                                    |
|---|----------------------------|-----------------------------------------------|----------------------------------------------------------------------------------------------------|----------------------------------------------------------------------------------------------------|
| 1 | 1                          | 1                                             | 商品A                                                                                                    |                                                                                                    |
| 2 | 1                          | 2                                             | 商品B                                                                                                    |                                                                                                    |
| 3 | 8                          | 1                                             | 商品C                                                                                                    |                                                                                                    |
| 4 | 8                          | 2                                             | 商品D                                                                                                    |                                                                                                    |
| 5 | 14                         | 1                                             | 商品E                                                                                                    |                                                                                                    |
| 6 | 14                         | 2                                             | 商品F                                                                                                    |                                                                                                    |
|   | 1<br>2<br>3<br>4<br>5<br>6 | A<br>1 1<br>2 1<br>3 8<br>4 8<br>5 14<br>6 14 | A         B           1         1         1           2         1         2           3         8         1           4         8         2           5         14         1           6         14         2 | A     B     C       1     1     商品 A       2     1     2       3     8     1       4     8     2       5     14     1       6     14     2 |

取り込みが完了すると下記のように表示されます。 「商品確認」を押下すると、取り込んだ保険商品情報が表示されます。

| 組織設定                  |          |           |         |         |          |                  |
|-----------------------|----------|-----------|---------|---------|----------|------------------|
|                       |          |           |         |         |          |                  |
| 保険商品をインボートしました        |          |           |         |         |          |                  |
|                       | 会社情報     | 事業所賃報     | 鲁保陕事業情報 | 社会保険労務士 | 生命保険会社設定 | 相吉保険会社設定         |
|                       |          |           |         |         |          |                  |
| 損害保険会社設定              |          |           |         |         |          |                  |
|                       |          | 会社インボート 会 | 社エクスポート | 商品インボート | 商品エクスポート |                  |
| 会社コード                 |          |           | 会社名     |         |          | 进作:              |
| 01                    | 住友海上火災   |           |         |         |          | A.282            |
| 08                    | あいおいニッセイ |           |         |         |          |                  |
|                       |          |           |         |         |          |                  |
| 組織設定                  |          |           |         |         |          |                  |
|                       | 会社情報     | 事業所情報 务   | 輸保険事業情報 | 社会保険労務士 | 生命保険会社政定 | <b>第五伝統会社変</b> 定 |
| 相害保险会社                |          |           |         |         |          |                  |
| AN                    |          |           |         |         |          |                  |
| 3x 41 → - P           | 住友海上火災   |           |         |         |          |                  |
| 银金A39930 日 85         |          |           |         |         |          |                  |
| 御吉沐陕町四 <sup>一</sup> 展 |          |           |         |         |          |                  |
| 01                    | 商品A      |           |         |         |          |                  |
| 02                    | 商品B      |           |         |         |          |                  |
|                       |          |           |         |         |          |                  |